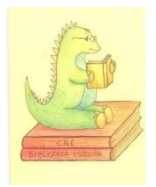

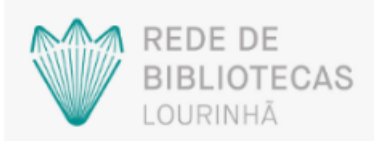

# Procurar um LIVRO na Rede de Bibliotecas da Lourinhã

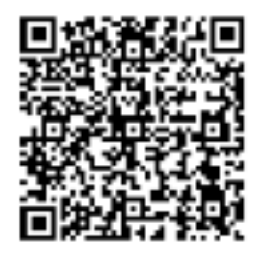

Nota:

Se usar o QR-CODE ao lado avança na procura, para a etapa 4) do 2.º Passo.

## 1.º Passo: Entrar no site da Biblioteca Municipal da Lourinhã;

1) Escrever no browser Biblioteca Municipal da Lourinhã;

2) Selecionar procurar;

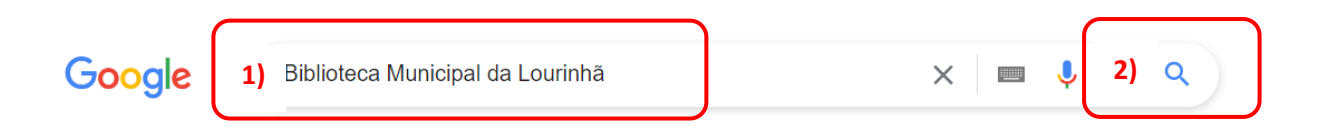

3) Selecionar Biblioteca Municipal da Lourinhã.

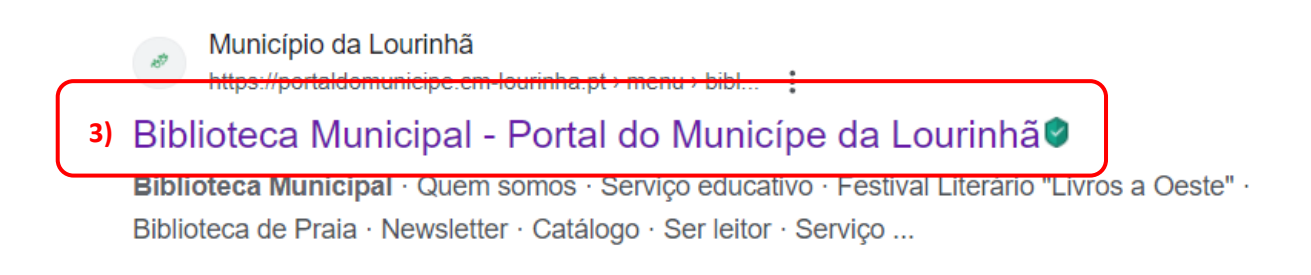

De seguida surge o seguinte ecrã.

| oo LOURINHÃ                            | ♠ ESTRATÉGIA SERVIÇOS ONLINE CONSULTAR SERVIÇOS CONTACTOS Q |
|----------------------------------------|-------------------------------------------------------------|
| HOME > SERVIÇOS > BIBLIOTECA MUNICIPAL | eca Municipal                                               |

2.º Passo: Procurar o livro;

### 1) Procurar e selecionar Catálogo no ecrã;

| Newsletter  | $\rightarrow$ |
|-------------|---------------|
| 1) Catálogo | $\rightarrow$ |
| Ser leitor  | ÷             |

### De seguida surge o ecrã.

| <sup>™</sup> <sup>™</sup> ≪ LOURINHÃ                                                                                                    | ♠ ESTRATÉGIA SERVIÇOS ONLINE CONSULTAR SERVIÇOS CONTACTOS Q                                                                   |  |  |  |
|----------------------------------------------------------------------------------------------------|----------------------------------------------------------------------------------------------------|--|--|--|
| HOME » SERVIÇOS » BIBLIOTECA MUNICIPAL » CATÁLOGO                                                                                                    |                                                                                                    |  |  |  |
| Catálogo                                                                                                    |                                                                                                    |  |  |  |
| O catálogo abrange todas as bases de dados de documentos que a B<br>Necte momento só se encontram disponíveis para empréstimo, atrav<br>2) aqui para aceder ao catálogo. | Biblioteca Municipal e as Bibliotecas Escolares dispõem.<br>vés de catálogo, os documentos referentes à Biblioteca Municipal. |  |  |  |

- 2) Selecionar aqui;
- 3) Selecionar pesquisa simples;

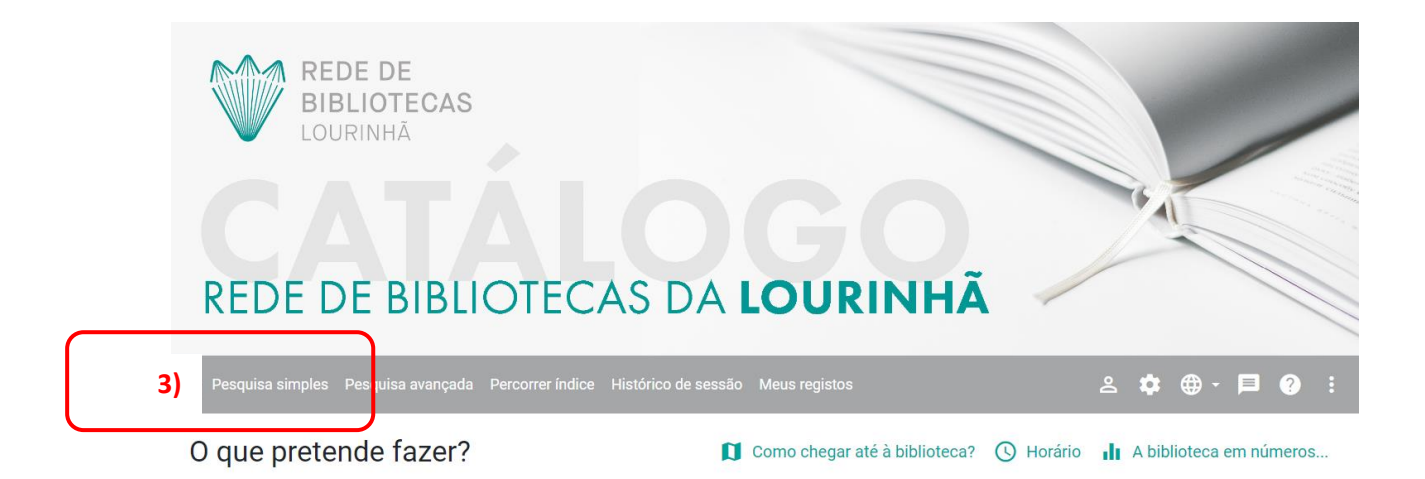

No ecrã seguinte.

4) Escrever o nome do livro;

5) Selecionar Pesquisar e Qualquer palavra;

6) Selecionar Pesquisar em todas as bases;

|   | REDE DE BIBLIOTECAS DA <b>LOURINHÃ</b>                                                                                                    | 111/ |
|---|----------------------------------------------------------------------------------------------------|------|
| 4 | Pesquisa simples Pesquisa avançada Percorrer índice Histórico de sessão Meus registos 🙎 🏟 🕁 🛱 🗧 🌘                                                                                  | 2    |
|   | 4) B O Principezinho 5) Pesquisar Limpar   • OPesquisar como indicado • Todas as palavras • Qualquer palavra   • Quer saber mais acerca da Pesquisa Simples? Exemplos de pesquisas |      |
|   | Não encontra o que procura? Entre e pesquise nas Bibliotecas Municipais do Oeste – Se encontrou o que procura contacte-nos! 🗙                                                      |      |
|   | Ver resultado em mag 6) Pesquisar em todas as bases                                                                                                    |      |

No ecrã seguinte surge o resultado da pesquisa.

| REDE DE BIBLIOTECAS DA LOURINHÃ                                                                                               | 1     |                        |  |  |  |  |
|----------------------------------------------------------------------------------------------------|-------|------------------------|--|--|--|--|
| 🔶 Pesquisa simples Pesquisa avançada Percorrer índice Histórico de sessão Meus registos                                       |       | ≗ ‡ ⊕ - ⊨ 0            |  |  |  |  |
| Resultado da pesquisa em múltiplas bases de dados                                                                             |       |                        |  |  |  |  |
| Expressão de pesquisa: <b>O Principezinho</b>                                                                                 |       |                        |  |  |  |  |
| Bases de dados pesquisadas: <b>3</b>                                                                                          |       |                        |  |  |  |  |
| Resultado da pesquisa multibase: <b>69</b>                                                                                    |       |                        |  |  |  |  |
|                                                                                                    |       | Nova pesquisa          |  |  |  |  |
| A partir da lista apresentada, selecione um dos resultados para visualizar os registos associados à base de dados pretendida. |       |                        |  |  |  |  |
| Foram encontrados 13 registos na base de dados Biblioteca Municipal da Lourinhã                                               | Q Ver | resultados Ver Imagens |  |  |  |  |
| Foram encontrados 23 registos na base de dados Agrupamento de Escolas da Lourinhã                                             | Q Ver | resultados Ver Imagens |  |  |  |  |
| Foram encontrados 33 registos na base de dados Agrupamento Escolas D. Lourenço Vicente                                        | Q Ver | resultados Ver Imagens |  |  |  |  |

O livro procurado encontra-se nas **3** bases de dados (**Biblioteca Municipal da Lourinhã**, **Agrupamento de Escolas da Lourinhã** e no **Agrupamento Escolas D. Lourenço Vicente**).

### Como requisitar o livro que pretende?

- Se for aluno, professor ou assistente administrativo ou operacional deverá solicitar o livro na Biblioteca da Escola que frequenta ou exerce a atividade profissional.
- Caso seja encarregado de educação deverá solicitar o livro na Biblioteca Municipal da Lourinhã.

Criado por: Biblioteca Escolar Dr. João das Regras 2023/24